# Интернет-тренажеры в сфере образования

# для организатора и редактора

© НИИ мониторинга качества образования

# Содержание

| 1. Вход в Единый личный | й кабинет       |   |
|-------------------------|-----------------|---|
| 2. Создание базы препод | цавателей       | 6 |
| 3. Создание базы редакт | оров            | 7 |
| 4. Создание базы студен | '<br>ТОВ        | 8 |
| Добавление факульте     | ета             | 8 |
| Добавление нового п     | отока студентов | 9 |
| Редактирование пото     | ка студентов    |   |
| 5. Получение результато | ов тестирования |   |
| — Рейтинг-листы         |                 |   |
| Статистика              |                 |   |
| 6. База заданий препода | вателей         |   |
| 7. Анкетирование        |                 |   |

## Вход в Единый личный кабинет

- 1. На сайте <u>i-exam.ru</u> нажать кнопку Войти
- 2. Ввести логин и пароль и нажать кнопку

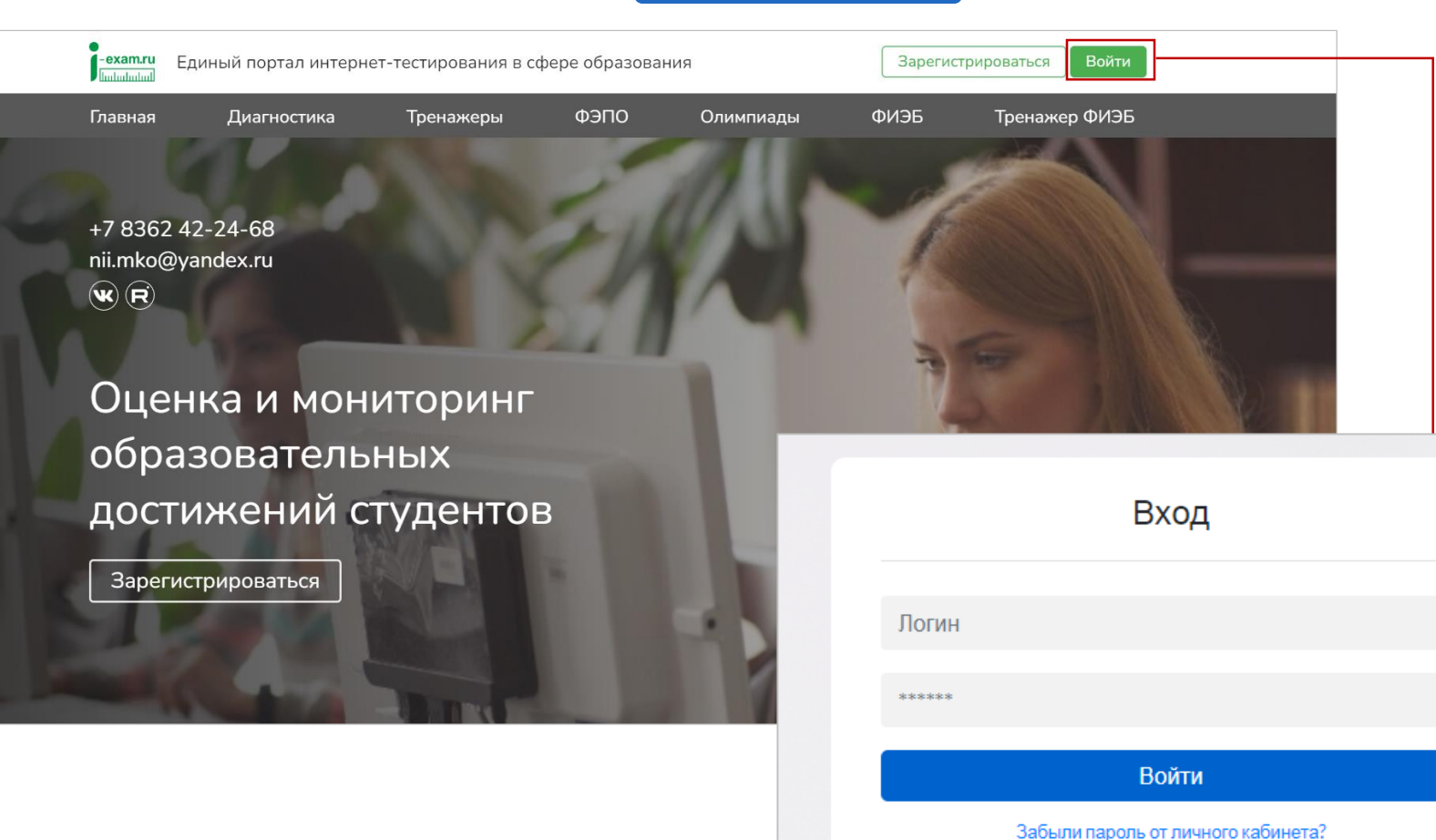

Войти

Изменить email

3. Выбрать образовательную организацию и сервис «Интернет-тренажеры»:

| тестир  | ностика вазе 11 классов                  | Интернет-тренажеры               | ФЭПО                  |                      | 12       |
|---------|------------------------------------------|----------------------------------|-----------------------|----------------------|----------|
| Перио,  | а проведения                             | Период проведения                | Период проведен       | ия                   | C        |
| 01.08.2 | 023 - 29.12.2023<br>Войти                | 01.09.2023 - 29.02.2024<br>Войти | 02.10.2023 - 29.02.20 | 24                   | Вой      |
|         |                                          |                                  | 40.44.0000            |                      |          |
|         | N-скии госудаврственный университет: Тре | 10.11.2023                       | на рассмотрении       | <u>g</u> r           |          |
| 1       |                                          |                                  | _                     | -                    |          |
| 1       |                                          | << Стр.1 из 1 > >> 20 •          | Отс                   | бражаются строки с 1 | 1 по 1 і |

Если сервис «Интернет-тренажеры» не подключен, то необходимо подать заявку на участие, нажав кнопку Добавить . С информацией о подключении сервисов можно ознакомиться в <u>инструкции</u> по работе в едином личном кабинете.

Если ранее данная образовательная организация участвовала в сервисах i-exam.ru, база студентов и преподавателей уже создана. Логины и пароли для преподавателей и студентов действуют на протяжении каждого этапа.

| <ul> <li>№ Меню</li> <li>№ Диагностика</li> <li>Тренажеры</li> <li>ФЭПО</li> <li>Олимпиады</li> <li>ФИЭБ</li> <li>Тренажер</li> <li>Травная</li> <li>База преподавателей</li> <li>База студентов</li> <li>Рейтинг-листы</li> <li>Статистика</li> <li>Базы заданий преподавателей</li> <li>Анкета</li> <li>Рекомендуем использовать единый личный кабинет для управления всеми курируемыми Вами проектами НИИ МКО.</li> <li>Если Вы забыли пароль от него, можете воспользоваться функцией восстановления доступа.</li> <li>Рекомендуем использовать ся функцией восстановления доступа.</li> <li>Рекомендуем использовать ся функцией восстановления доступа.</li> </ul>                                                                                                    | 50        | Интернет-тренажерь              | l                         |                          |                |                |                       |                  | 0            |
|----------------------------------------------------------------------------------------------------|-----------|---------------------------------|---------------------------|--------------------------|----------------|----------------|-----------------------|------------------|--------------|
| Главная         База преподавателей         База студентов         Рейтинг-листы         Статистика         Базы заданий преподавателей         Анкета           Рекомендуем использовать единый личный кабинет для управления всеми курируемыми Вами проектами НИИ МКО.<br>Сли Вы забыли пароль от него, можете воспользоваться функцией восстановления доступа.         Важи проектами НИИ МКО.           Конский государственный университет         Ректор (директор):         Гетрова Светлана Юрьевна           Контактное лицо:         Иванов Михаил Александрович           Стактное лицо:         Вази студентов ведини специалист группы обеспечения дистанционного обучения           Стактное пицо:         8 (000) 000-00-00           Вази студентов ведини специалист прили собеспечения дистанционного обучения           Вази студентов ведини специалист прили собеспечения дистанционного обучения           Вази студентов ведини специалист прили собеспечения дистанционного обучения           Вази студентов ведини специалист прили собеспечения дистанционного обучения           Вази студентов ведини специалист прили собеспечения дистанционного обучения           Вази студентов ведини специалист прили собеспечения дистанционного обучения           Вази студентов ведини специалист прили собеспечения дистанционного обучения           Вази студентов ведини специалист прили собеспечения дистанционного обучения           Вази студентов ведини собеспечения           Вази студентов ведини собеспечения <t< th=""><th>_ Меню</th><th><math>\widehat{\mathbf{w}}</math></th><th>Диагност</th><th>ика Трен</th><th>нажеры</th><th>ФЭПО</th><th>Олимпиады</th><th>ФИЭБ</th><th>Тренажер ФИЭ</th></t<> | _ Меню    | $\widehat{\mathbf{w}}$          | Диагност                  | ика Трен                 | нажеры         | ФЭПО           | Олимпиады             | ФИЭБ             | Тренажер ФИЭ |
| Рекомендуем использовать единый личный кабинет для управления всеми курируемыми Вами проектами НИИ МКО.<br>Если Вы забыли пароль от него, можете воспользоваться функцией восстановления доступа.<br><b>N-СКИЙ ГОСУДАРСТВЕННЫЙ УНИВЕРСИТЕТ</b><br>Ректор (директор): Петрова Светлана Юрьевна<br>Контактное лицо: Иванов Михаил Александрович<br>Должность: ведущий специалист группы обеспечения дистанционного обучения<br>Телефон: 8 (000) 000-00-00<br>Факс:<br>Email: mail@mail.ru                                                                                                    | Главная   | База преполавателей             | База студентов            | Рейтинг-писты            | Статистика     | Базы залан     | ний преполавателей    | Анкета           |              |
| Рекомендуем использовать единый личный кабинет для управления всеми курируемым Вами проектами НИИ МКО.         Сли Вы забыли пароль от него, можете воспользоваться функцией восстановления доступа.         N-ский государственный унисетст         Ректор (директор):       Гетрова Светлана Юрьевна         Контактное лицо:       Иванов Михаил Александрович         Должность:       ведущий специалист группы обеспечения дистанционного обучения         Телефон:       в(000) 000-00-00         Факе:       тапа!         Гела!       mail@mail.ru                                                                                                    | - magnan  |                                 | Dava orijigomob           |                          | oranionina     | Басы сада      | полодивателен         | ,                |              |
| Скли вароль от него, можете воспользоваться функцией восстановления доступа.         N-ский государственный университет         Гетор (директор):         Петрова Светлана Юрьевна         Контактное лицо:         Иванов Михаил Александрович         Должность:         ведущий специалист группы обеспечения дистанционного обучения         Факс:         Terneфon:         Mail@mail.ru                                                                                                    | Рекоменд  | дуем использовать <b>единый</b> | <b>личный кабинет</b> для | я управления всем        | и курируемыми  | Вами проекта   | ми НИИ МКО.           |                  |              |
| Ректор (директор):         Петрова Светлана Юрьевна           Контактное лицо:         Иванов Михаил Александрович           Должность:         ведуций специалист группы обеспечения дистанционного обучения           Телефон:         ведуций специалист группы обеспечения дистанционного обучения           Факс:         Email:         mail@mail.ru                                                                                                    | Если Вы з | забыли пароль от него, мож      | ете воспользоваться       | і функцией <b>восста</b> | новления досту | na.            |                       |                  |              |
| Контактное лицо:         Ректор (директор):         Петрова Светлана Юрьевна           Контактное лицо:         Иванов Михаил Александрович           Должность:         ведуций специалист группы обеспечения дистанционного обучения           Телефон:         8 (000) 000-00-00           Факс:         Email:                                                                                                    |           |                                 |                           |                          |                |                |                       |                  |              |
| Ректор (директор):         Петрова Светлана Юрьевна           Контактное лицо:         Иванов Михаил Александрович           Должность:         ведущий специалист группы обеспечения дистанционного обучения           Телефон:         8 (000) 000-00-00           Факс:         Email:         mail@mail.ru                                                                                                    | N-ски     | ий государствени                | ный универс               | итет                     |                |                |                       |                  |              |
| Контактное лицо:         Иванов Михаил Александрович           Должность:         ведущий специалист группы обеспечения дистанционного обучения           Телефон:         8 (000) 000-00-00           Факс:         Email:         mail@mail.ru                                                                                                    |           |                                 | Per                       | ктор (директор):         | Г              | Тетрова Светл  | ана Юрьевна           |                  |              |
| Должность:         ведущий специалист группы обеспечения дистанционного обучения           Телефон:         8 (000) 000-00-00           Факс:         Email:         mail@mail.ru                                                                                                    |           | 1                               | Кон                       | нтактное лицо:           | V              | Иванов Михаи   | л Александрович       |                  |              |
| Телефон:         8 (000) 000-00-00           Факс:         mail@mail.ru                                                                                                    | đ         |                                 | Дол                       | лжность:                 | E              | зедущий специ  | иалист группы обеспеч | ения дистанционн | ого обучения |
| Факс:<br>Email: mail@mail.ru                                                                                                    | T         |                                 | Ter Ter                   | пефон:                   | 8              | 3 (000) 000-00 | -00                   |                  |              |
| Email: mail@mail.ru                                                                                                    | Ц         |                                 | <u></u> Фа                | KC:                      |                |                |                       |                  |              |
|                                                                                                    |           |                                 | Em                        | ail:                     | r              | nail@mail.ru   |                       |                  |              |
| Аванс: оплачен                                                                                                    |           |                                 | Ав                        | анс:                     |                | оплачен        |                       |                  |              |

## Создание базы преподавателей

- 1. В разделе «База преподавателей» нажать кнопку Создать личный кабинет
- 2. Ввести ФИО преподавателя; указать кафедру, выбрав ее из списка, или создать новую.
- 3. Нажать кнопку Создать; созданные логины и пароли от личного кабинета передать преподавателям:

| Знимание!                                                                          |                                                         |                                |                                       | ~                   |                  |
|------------------------------------------------------------------------------------|---------------------------------------------------------|--------------------------------|---------------------------------------|---------------------|------------------|
| зо изоежание использования системы тре<br>руки, а также исключить размещение логин | тьими лицами рекомендуем<br>нов и паролей в открытом до | передавать логины и<br>оступе. | а пароли от личных каоинетов препода: | зателеи и редакторо | ов оазы лично им |
| Создать личный кабинет                                                             |                                                         |                                |                                       |                     |                  |
|                                                                                    |                                                         |                                | _                                     |                     |                  |
|                                                                                    |                                                         |                                | Х Ска                                 | чать логины и парол | пи в формате XLS |
| ΦИΟ                                                                                |                                                         |                                | Логин                                 | Пароль              | Действия         |
| Экономика                                                                          |                                                         |                                |                                       |                     |                  |
| Добрынина Светлана Сергеевна                                                       | Создание личного                                        | кабинета                       |                                       | ****                | / ×              |
| Тайгильдина А.Л.                                                                   | ФИО преподавателя:                                      | Муравьева Н.В.                 |                                       | ****                | / ×              |
| Условные обозначения:                                                              | 🔿 Кафедра из списка:                                    | Экономика                      |                                       | -                   |                  |
|                                                                                    |                                                         |                                |                                       |                     |                  |

## Создание базы редакторов

**Редакторы базы студентов** — сотрудники образовательной организации, наделенные функционалом по актуализации базы студентов (изменение, удаление, добавление).

1. В разделе «База студентов» в таблице «Редакторы базы студентов»

| Ľ                        | Главная База преподавателей База студентов |  | ейтинг-листы Статистика Базы заданий преподавателей Анкета |    |              |          |  |
|--------------------------|--------------------------------------------|--|------------------------------------------------------------|----|--------------|----------|--|
| Редакторы базы студентов |                                            |  |                                                            |    |              |          |  |
|                          | ΟΝΦ                                        |  | Должнос                                                    | Ть | Логин        | Пароль   |  |
| 1                        | 1 Бодряшкина Е.А                           |  | инженер                                                    |    | 000dbu248932 | k22sxipk |  |
|                          | Петров П.Д.                                |  | лаборант 2                                                 |    |              |          |  |

2. Ввести ФИО и должность редактора. Нажать кнопку Сохранить

| Реда | акторы базы студентов     |      |           |              |    |          |       |   |
|------|---------------------------|------|-----------|--------------|----|----------|-------|---|
|      | ΟΝΦ                       |      | Должность | Логин        |    | Пароль   | ,     |   |
| 1    | Бодряшкина Е.А            | инже | нер       | 000dbu248932 |    | k22sxipk |       | × |
| 2    | Петров П.Д.               | лабо | рант 2    | 000dbu205319 | ,  | ku8ft2h  | s     | × |
| С    | мирнова Галина Николаевна |      | Лаборант  |              | Co | охранить | Отмен | a |

<sup>\*</sup> Для редактирования таблицы кликните левой кнопкой мыши на ту ячейку, где хотите внести изменения.

Право на создание и редактирование базы студентов имеют только организатор тестирования и редакторы базы студентов в образовательной организации.

## Добавление факультета

1. В разделе «База студентов» внизу страницы выбрать вкладку «Таблица факультетов»

| Поток студентов     | Таблица факультетов            |                             |     |
|---------------------|--------------------------------|-----------------------------|-----|
|                     | Полное наименование факультета | Сокращенное<br>наименование |     |
| Естественно-научный | факультет                      | EH                          | 8.0 |
| Добавить факуль     | тет                            |                             |     |

2. Ввести полное и краткое наименование факультета и нажать кнопку

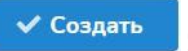

| Добавить факультет             |                                      |
|--------------------------------|--------------------------------------|
| Полное наименование факультета | : Психолого-педагогический факультет |
| Сокращенное наименование: ПГ   | 1Φ                                   |
|                                | X Отменить <b>Создать</b>            |

\* Для редактирования таблицы кликните левой кнопкой мыши на ту ячейку, где хотите внести изменения.

#### Добавление нового потока студентов

В разделе «База студентов» внизу страницы выбрать вкладку «Поток студентов». Добавить поток студентов можно одним из двух вариантов.

## Вариант 1

Заполнить данные о группе студентов и нажать кнопку Сохранить

| Поток студентов                                                                                            | Таблица факультетов                                                                                                    |                                                                                                    |
|----------------------------------------------------------------------------------------------------|----------------------------------------------------------------------------------------------------|----------------------------------------------------------------------------------------------------|
| Добавление н                                                                                               | ового потока                                                                                                    |                                                                                                    |
|                                                                                                    | Загрузить поток из файла 🔩 Пример 📩                                                                                                    | Если в выпадающем списке                                                                                                    |
| Факультет 😧                                                                                                | Экономический(ЭФ)                                                                                                    | необходимое направление подготовки (специальность)                                                                                                    |
| 000 🔞                                                                                                    | 38.03.01 - Экономика                                                                                                    | отсутствует, следует ввести шифр и название ООП.                                                                                                    |
| Поток (год<br>зачисления)                                                                                  | 2023                                                                                                    | Чтобы название группы менялось                                                                                                    |
| Группа 🛛                                                                                                   | ЭФ-*1                                                                                                    | автоматически в начале каждого                                                                                                    |
| Список студентов<br>введите ФИО каждого<br>студента в отдельной<br>строке.<br><i>Например: Иванов А.В.</i> | Беккер Вадим Евгеньевич<br>Бочоришвили Темури Олегович<br>Быков Станислав Сергеевич<br>Васин Кирилл Геннадьевич<br>Волынец Иван Павлович<br>Загороднева Евгения Ивановна<br>Иванов Игорь Олегович<br>Комлев Антон Олегович<br>Лаптенок Александо Александрович | от года зачисления студентов,<br>вместо цифры, обозначающей<br>курс, необходимо поставить<br>знак «*». Соответственно при<br>последующем добавлении<br>студентов в эту группу нужно<br>указать название группы также |

## Вариант 2

#### Подготовить файл в формате XLSX (<u>скачать пример</u>):

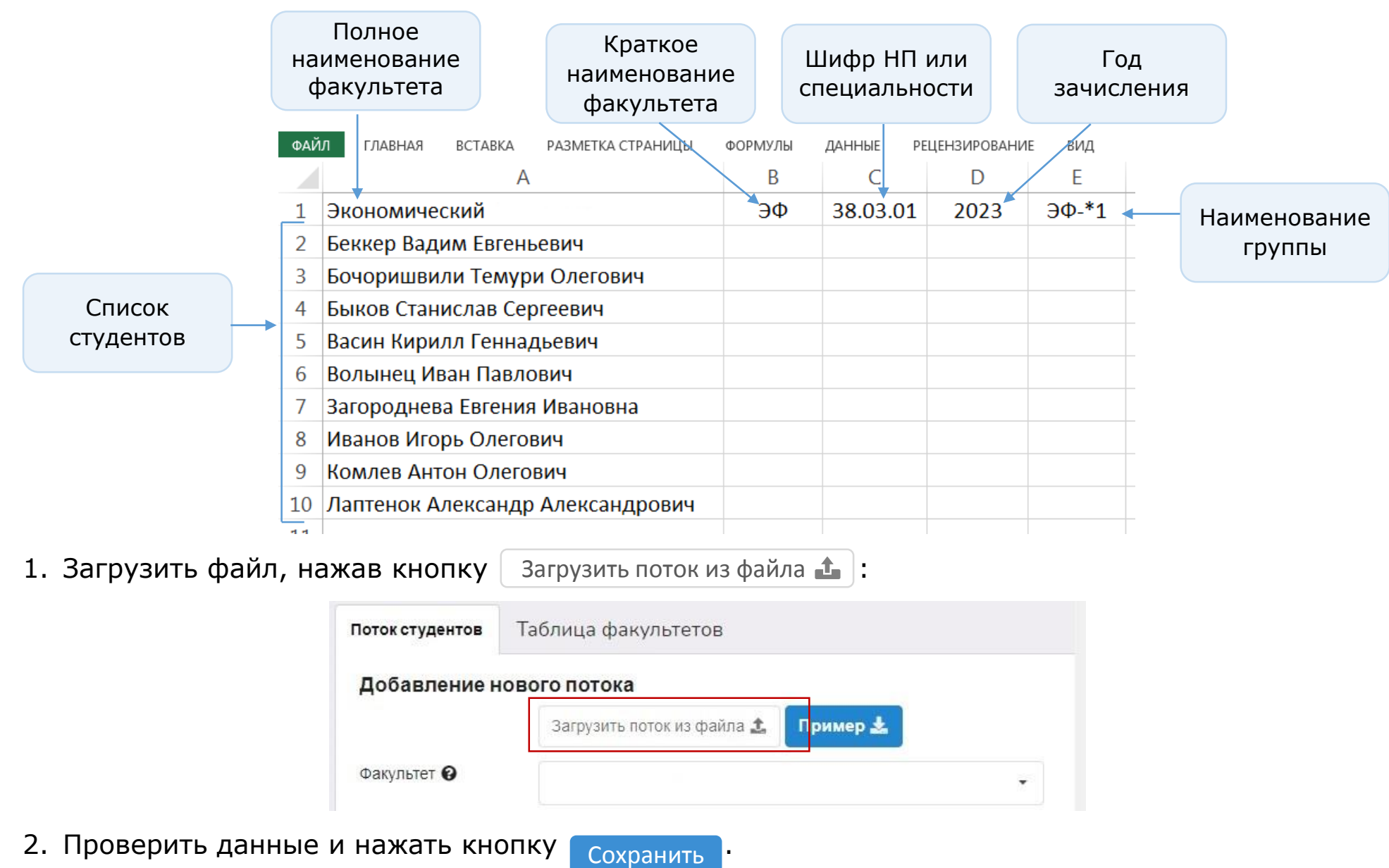

# В разделе «База студентов» в «Таблице потоков» появятся логины и пароли от личных кабинетов студентов, которые необходимо передать студентам:

| Гла  | Главная База преподавателей База студентов Ре |                  | Рейтинг-листы | Статистика   | Базы заданий препода | авателей Анкета |                        |      |  |  |  |  |
|------|-----------------------------------------------|------------------|---------------|--------------|----------------------|-----------------|------------------------|------|--|--|--|--|
| Реда | Редакторы базы студентов                      |                  |               |              |                      |                 |                        |      |  |  |  |  |
|      | ΦΝΟ                                           |                  | Должность     |              |                      | Пароль          |                        |      |  |  |  |  |
| 1    | Бодряшкина Е.А                                | кина Е.А инженер |               |              | 000dbu248932         | k22sxipk        | ×                      |      |  |  |  |  |
| 2    | Петров П.Д.                                   | лаборант 2       | лаборант 2    |              |                      | ku8ft2hs        | ×                      |      |  |  |  |  |
| 3    | Смирнова Галина Николаевна                    | Лаборант         |               |              | 000dbu334785         | e32d0znc        | ×                      |      |  |  |  |  |
| Д    | обавить редактора                             |                  | « < Ст        | р.1 из 1 > 🔅 | > 10 -               | Отобра          | жаются строки с 1 по 3 | из 3 |  |  |  |  |

#### Таблица потоков

|   |   | Факультет            | ΟΟΠ(ΗΠ)                      | Год зачисления | Кол-во студентов |
|---|---|----------------------|------------------------------|----------------|------------------|
|   |   | ЭФ - Экономический 🔹 | Bce •                        | Bce •          |                  |
| • | 1 | ЭФ<br>Экономический  | <b>38.03.01</b><br>Экономика | 2023           | 9                |

| ΟΝΦ                         | Группа | Логин        | Пароль    |   |
|-----------------------------|--------|--------------|-----------|---|
| Беккер Вадим Евгеньевич     | ЭФ-11  | 000st4136549 | s0i6prf8  | × |
| Бочоришвили Темури Олегович | ЭФ-11  | 000st4136550 | 20ajvxvk  | × |
| Быков Станислав Сергеевич   | ЭФ-11  | 000st4136551 | a0nx36r4  | × |
| Васин Кирилл Геннадьевич    | ЭФ-11  | 000st4136552 | n0nikvzhi | × |
| Волынец Иван Павлович       | ЭФ-11  | 000st4136553 | k0mke3bn  | × |

## Редактирование потока студентов

#### В «Таблице потоков» выбрать факультет и раскрыть список студентов, нажав на 🕨 :

|               | Факультет                                                 |                              | ΟΟΠ(ΗΠ)                      | Год за                     | ачисления                              | Кол-во студентов |                  |
|---------------|-----------------------------------------------------------|------------------------------|------------------------------|----------------------------|----------------------------------------|------------------|------------------|
|               | ЭФ - Экономический 🔹                                      | Bce                          |                              | Bce                        | •                                      |                  |                  |
| 1             | ЭФ<br>Экономический                                       | <b>38.03.01</b><br>Экономика |                              |                            |                                        | 2023             |                  |
|               | ΦͶΟ                                                       |                              | Группа                       | Лог                        | ин                                     | Парол            | ь                |
| •             | 🗹 Беккер Вадим Евгеньевич                                 |                              | ЭФ-11 000st41365             |                            |                                        | s0i6prf8         | ×                |
| ✓             | Бочоришвили Темури Олегович                               | ЭФ-11 000st41365             |                              |                            | 550                                    | 20ajvxvk         | ×                |
|               | Быков Станислав Сергеевич                                 | ЭФ-11                        |                              | 551                        | a0nx36r4                               | ×                |                  |
|               | Васин Кирилл Геннадьевич                                  | ЭФ-11                        | -11 000                      |                            | 000st4136552                           |                  | ×                |
|               | Волынец Иван Павлович                                     | ЭФ-11                        | чтобы редактир<br>ФИО студен | овать<br>а, <sup>553</sup> |                                        | k0mke3bn         | ×                |
|               | Загороднева Евгения Ивановна                              | ЭФ- <b>11</b>                | кликните ле<br>кнопкой мы    | вой<br>ши                  | 554 604a2dmi<br>ИИ<br>НТа 555 e0dvx2im |                  | ×                |
|               | Иванов Игорь Олегович                                     | ЭФ-11                        | на ФИО студе                 | ента                       |                                        |                  | ×                |
|               | Комлев Антон Олегович                                     | ЭФ-11                        |                              | 000st4136                  | 556                                    | c0y6kdc3         | ×                |
|               | Лаптенок Александр Александрович                          |                              | ЭФ-11 000st41365             |                            |                                        | 57 403f9e4p      |                  |
| Pe            | дактировать Добавить Скачать Удалить                      |                              |                              |                            |                                        | B                | сего записей: 9  |
| тиров<br>ленн | зать <sup>Брс</sup> Добавить Скача<br>ых студентов на выд | ть данные<br>еленных         | е Удалить дан<br>выделенни   | іные<br>ых                 |                                        | Отображаются с   | т Удали<br>данни |

#### Редактировать поток студентов

1

- 1. В «Таблице потоков» выделить всех студентов, данные которых необходимо редактировать, и нажать кнопку Редактировать .
- 2. В открывшемся разделе «Добавление нового потока» можно редактировать факультет, направление подготовки или специальность, год зачисления, группу, список студентов.
- 3. Нажать кнопку Сохранить

|              | ΦΝΟ                                  |    | Группа                                                   |                                                                                            | Логин                      | Пароль |  |  |  |
|--------------|--------------------------------------|----|----------------------------------------------------------|--------------------------------------------------------------------------------------------|----------------------------|--------|--|--|--|
| ✓            | Беккер Вадим Евгеньевич              | ЭФ | Поток студентов Таблица факультетов                      |                                                                                            |                            |        |  |  |  |
| ✓            | Бочоришвили Темури Олегович          | ЭФ | Добавление нового потока                                 |                                                                                            |                            |        |  |  |  |
| ✓            | Быков Станислав Сергеевич            | ЭФ | Загрузить поток из файла 🏦 Пример 🛓                      |                                                                                            |                            |        |  |  |  |
| ✓            | Васин Кирилл Геннадьевич             | ЭФ | Факультет 😧                                              |                                                                                            |                            |        |  |  |  |
| $\checkmark$ | Волынец Иван Павлович                | ЭФ | ооп 🖌                                                    |                                                                                            |                            |        |  |  |  |
| ✓            | Загороднева Евгения Ивановна         | ЭФ | ••••••                                                   | 38.03.01                                                                                   | 39.03.01 - Экономика       |        |  |  |  |
| ✓            | Иванов Игорь Олегович                | ЭФ | Поток (год зачисления                                    |                                                                                            |                            |        |  |  |  |
| ✓            | Комлев Антон Олегович                | ЭФ | Группа 😧                                                 | ЭФ-*2                                                                                      |                            |        |  |  |  |
| ✓            | Лаптенок Александр Александрович     | ЭФ | Список студентов<br>введите ФИО каждого                  | Беккер Вадим Евгеньевич                                                                    |                            |        |  |  |  |
| Pe           | дактировать Добавить Скачать Удалить |    | студента в отдельной<br>строке.<br>Например: Иванов А.В. | Бонорла<br>Быков Ст<br>Васин Ки<br>Волынец<br>Загородн<br>Иванов И<br>Комлев А<br>Лаптенок | ть<br>Очистить<br>Очистить |        |  |  |  |

с символом «\*».

- 1. В «Таблице потоков» выбрать студента и нажать кнопку Редактировать .
- 2. В открывшемся разделе «Добавление нового потока» выбрать необходимый факультет, ООП, год зачисления, группу и нажать кнопку Сохранить :

|                                        |                              |                   | ΦΝΟ                                                    |                            |                                        | Группа                              |          | Логин      | Пароль |   |  |
|----------------------------------------|------------------------------|-------------------|--------------------------------------------------------|----------------------------|----------------------------------------|-------------------------------------|----------|------------|--------|---|--|
| ✓                                      | Беккер Вадим Евгеньевич      |                   |                                                        | Э                          | Поток студентов Таб                    |                                     |          |            |        |   |  |
| ◄                                      | Бочоришвили                  | и Темури Олегович | ч                                                      |                            | Э                                      | Добавление нового потока            |          |            |        |   |  |
| ◄                                      | Быков Станислав Сергеевич    |                   |                                                        |                            | Э                                      | Загрузить поток из файла 🔝 Пример 🛓 |          |            |        |   |  |
|                                        | Васин Кирилл Геннадьевич     |                   |                                                        | Э                          |                                        |                                     |          |            |        |   |  |
|                                        | Волынец Иван Павлович        |                   |                                                        | Э                          |                                        |                                     | •        |            |        |   |  |
|                                        | Загороднева Евгения Ивановна |                   | Э                                                      | ООП 🚱 38.03.01 - Экономика |                                        |                                     |          | •          |        |   |  |
|                                        | Иванов Игорь Олегович        |                   |                                                        |                            | Э                                      | Поток (год зачисления) 2023         |          |            |        | • |  |
|                                        | Комлев Антон Олегович        |                   |                                                        | Э                          | Группа 🚱 эф.*2                         |                                     |          |            |        |   |  |
|                                        | Лаптенок Але                 | ксандр Александ   | рович                                                  |                            | Э                                      | Список студентов                    |          |            |        |   |  |
| Редактировать Добавить Скачать Удалить |                              |                   | введите ФИО каждого<br>студента в отдельной<br>строке. | Бочоришви<br>Быков Стан    | ли Темури Олегович<br>нислав Сергеевич |                                     |          |            |        |   |  |
|                                        |                              |                   |                                                        |                            |                                        | Например: Иванов А.В.               |          |            |        |   |  |
| ип                                     | ри доба                      | влении г          | руппы в                                                | базу                       |                                        |                                     |          |            |        |   |  |
| і ис                                   | пользое                      | ван симво         | )Л «*»,                                                |                            |                                        |                                     |          |            |        |   |  |
| іри                                    | переме                       | щении ст          | гудента                                                | в данную                   |                                        |                                     | Сохранит | ь Очистить |        |   |  |
| ппу                                    | ′ НУЖНО                      | указать і         | названи                                                | е группы                   |                                        |                                     |          |            |        |   |  |

#### Рейтинг-листы

#### Сведения о результатах всех сеансов тестирования содержатся в разделе «Рейтинг-листы»:

| 1н1 | тернет-тренажеры в сфере | е образования (март - ик | оль 2023) |                   | -      |        |                       |       | 🗶 Вы         | ігрузить в Ехс |
|-----|--------------------------|--------------------------|-----------|-------------------|--------|--------|-----------------------|-------|--------------|----------------|
|     | Кафедра                  | ФИО преподавателя        | 00П(НП)   | Дисциплина        | Группа | Сессия | Кол-во<br>результатов | %     | Дата         | Действия       |
|     | Bce •                    | Bce •                    | Bce •     | Bce •             | Bce •  |        |                       |       |              |                |
| 1   | Экономика                | Тайгильдина А.Л.         | 38.03.01  | Экономика         | ЭФ-11  |        | 9 из 9                | 56%   | 14.06.2023   | ¥ 注 ☆          |
| 2   | Экономика                | Тайгильдина А.Л.         | 38.03.01  | Макроэкономика    | ЭФ-11  | ~      | 9 из 9                | 56%   | 23.05.2023   | ¥ 注 ☆          |
| 3   | Финансы и кредит         | Муравьева Н.В.           | 38.03.01  | Финансы           | ЭФ-11  |        | 9 из 9                | 78%   | 02.03.2023   | ¥ 注 ☆          |
| С   | бросить фильтры Наст     | гройка                   |           | < Стр.1 из 1 > >> | 10 -   |        | Ото                   | бража | аются строки | с 1 по 3 из 3  |

🖹 - скачать рейтинг-лист в формате xlsx

🔚 - вывести информацию о ПИМ

#### Статистика

В разделе «Статистика» организаторам предоставлена возможность установить лимит на количество сеансов тестирования в студенческом и преподавательском режимах.

Для индивидуальной настройки установите бегунок на предполагаемой границе и нажмите кнопку Установить .

Если нет необходимости в установке лимитов, нажмите кнопку Без ограничения

| Главная                             | База преподавателей                                    | База студентов                            | Рейтинг-листы                             | Статистика                            | Базы заданий преподавателей                                               | Анкета                                                       |  |  |  |
|-------------------------------------|--------------------------------------------------------|-------------------------------------------|-------------------------------------------|---------------------------------------|---------------------------------------------------------------------------|--------------------------------------------------------------|--|--|--|
| татистика сеансов тестирования      |                                                        |                                           |                                           |                                       |                                                                           |                                                              |  |  |  |
| Лимит с                             | еансов тестировани:                                    | я                                         |                                           |                                       |                                                                           |                                                              |  |  |  |
| Органи<br>индиви                    | изаторам предоставлена во<br>идуальной настройки устан | озможность установ<br>овите бегунок на пр | ить лимит на количе<br>едполагаемой грани | ество сеансов те<br>ице. Если нет нес | стирования в студенческом и препод<br>обходимости в установке лимитов, на | давательском режимах. Для<br>ажмите кнопку «Без ограничения» |  |  |  |
| Кол-во оплаченных сеансов 🕑 : 10000 |                                                        |                                           |                                           |                                       |                                                                           |                                                              |  |  |  |
| Кол-во уда<br>Кол-во заг            | аленных сеансов 🚱 : 0<br>планированных сеансов 🕄       | :0                                        |                                           |                                       |                                                                           |                                                              |  |  |  |
| Согра                               | ничением Без огран                                     | ичения                                    |                                           |                                       |                                                                           |                                                              |  |  |  |
| Установит<br>студенчес              | ъ количество сеансов в<br>ком режиме:                  | 1000                                      | -                                         |                                       |                                                                           |                                                              |  |  |  |
| Установит<br>преподава              | ъ количество сеансов в<br>ательском режиме:            | 9000                                      |                                           |                                       | Установить                                                                |                                                              |  |  |  |

Организатор тестирования может получить информацию о статистике использования Интернет-тренажеров в образовательной организации. Для этого следует указать период тестирования и сгруппировать результаты по направлениям подготовки или дисциплинам:

| <sup>о</sup> ежим тестирования: | Студенческий Преподавательский      |               |
|---------------------------------|-------------------------------------|---------------|
| Іериод тестирования:            | от 02.03.2023 🗂 до 31.07.2023 🗂     |               |
| руппировать по:                 | Направлениям подготовки Дисциплинам |               |
| Группа результатов              |                                     | Кол-во сеансо |
| 💛 Экономика                     |                                     | 1             |
| Макроэкономика                  |                                     | 1             |
| ✓ Финансы                       |                                     | 1             |
|                                 |                                     |               |

## База заданий преподавателей

В разделе «Базы заданий преподавателей» Доступ к базе База заданий размещены созданные преподавателями открыт всем сформирована этого вуза/ссуза базы заданий: преподавателям и готова для образовательной использования организации Рейтинг-листы Базы заданий преподавателей Главная База преподавателей База студентов Статистика Анкета Список баз тестовых заданий Название базы 🗸 № базы Доступ 🕜 Преводаватель Статус -Bce Bce запущена в Муравьева Н.В. 43218 00 -1 Основы экономики работу 2 Муравьева Н.В. Экономика 41215 пополение автор 🝷 Отображаются строки с 1 по 2 из 2 Стр.1 из 1 > >> 20 -<<

База заданий находится на стадии создания / модернизации

Доступ к базе открыт только для ее разработчика

## Анкетирование

# Для дальнейшего совершенствования сервиса организатору тестирования предлагается ответить на вопросы в разделе «Анкета»:

| Глав | ная База преподавателей База сту,                                                                                                    | дентов Рейтинг-листы                                                                                                    | Статистика                                       | Базы заданий преподавателей                                              | Анкета                                                          |
|------|----------------------------------------------------------------------------------------------------|----------------------------------------------------------------------------------------------------|--------------------------------------------------|--------------------------------------------------------------------------|-----------------------------------------------------------------|
| Анке | ета                                                                                                    |                                                                                                    |                                                  |                                                                          |                                                                 |
| Ан   | кета для для организаторов по итс                                                                                                    | гам реализации проек                                                                                                    | та «Интернет                                     | г-тренажеры в сфере образ                                                | ования»                                                         |
| 1.   | В Вашей образовательной организации<br>«Интернет-тренажеры в сфере<br>образования» используются                                                                                                    | <ul> <li>для подготовки к про</li> <li>в качестве элемента с</li> <li>для самостоятельной</li> </ul>                                | цедурам внешн<br>системы внутре<br>работы студен | ей независимой оценки качества<br>нней оценки качества образовані<br>тов | образования (в том числе к ФЭПО)<br>ия                          |
| 2.   | Кто является инициатором участия<br>Вашей образовательной организации в<br>проекте «Интернет-тренажеры в сфере<br>образования»?                                                                                  | <ul> <li>ректор</li> <li>проректор</li> <li>начальник УМУ</li> <li>преподаватели</li> </ul>                                         |                                                  |                                                                          |                                                                 |
| 3.   | Какие дополнительные опции Интернет-<br>тренажеров используются в Вашей<br>образовательной организации?                                                                                                    | <ul> <li>«Прокторинг»</li> <li>«Сессия»</li> <li>Дополнительные опц</li> </ul>                                                      | ии не использу                                   | ются                                                                     |                                                                 |
| 4.   | Какие оценочные средства используются<br>для текущего контроля успеваемости и<br>промежуточной аттестации в Вашей<br>образовательной организации?                                                                | <ul> <li>федеральный банк ПІ</li> <li>базы заданий, разраб</li> <li>утвержденные/опубли</li> <li>преподавателями вуза/со</li> </ul> | ИМ<br>ютанные препо<br>икованные оцен<br>суза    | давателями самостоятельно в «Т<br>ючные средства, разработанные          | <sup>г</sup> ест-Конструкторе»<br>в «Тест-Конструкторе» другими |
| 5.   | Поделитесь, пожалуйста, Вашим<br>мнением о проекте. (Ваш отзыв может<br>быть опубликован на портале i-exam.ru.<br>Просим указать Ваш email для обратной<br>связи и/или название образовательной<br>организации.) |                                                                                                    |                                                  |                                                                          |                                                                 |